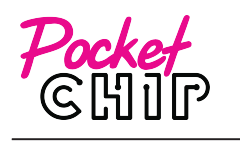

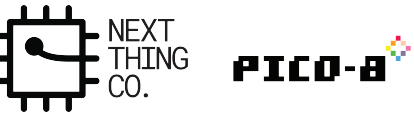

Blink an LED from Pico-8!

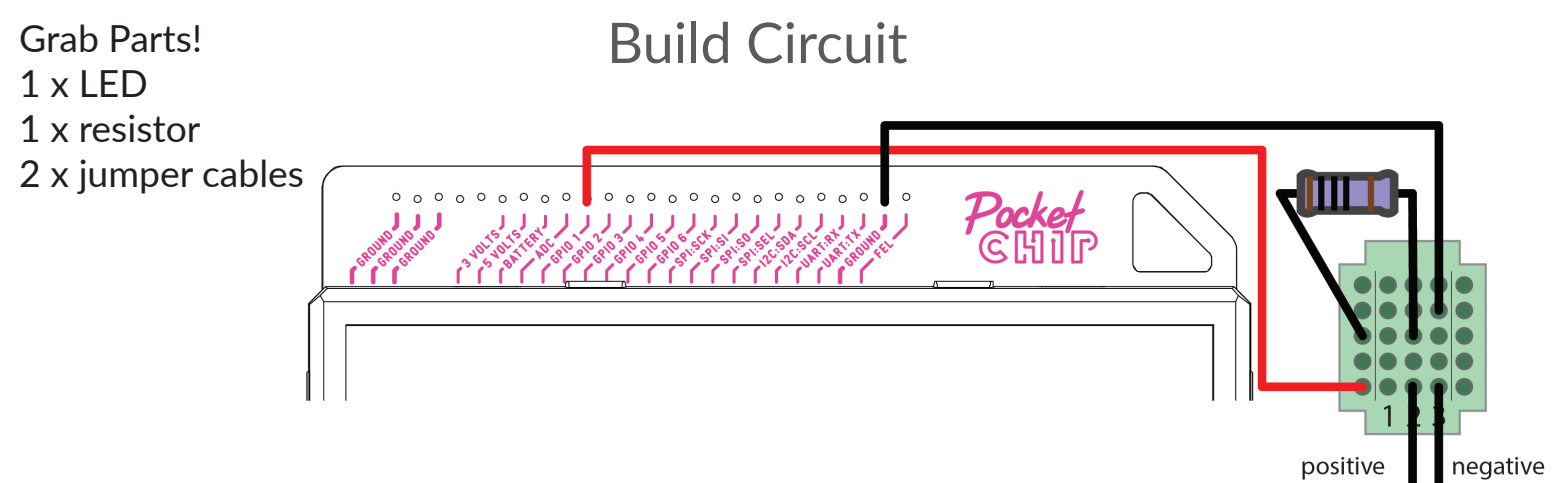

## Open Console Press ESC, choose "Exit to Console"

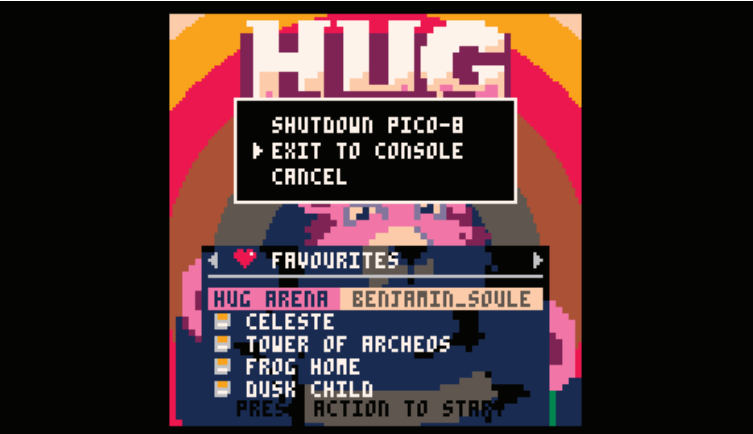

## Load Blink Program Type "load blink.p8", press return

+

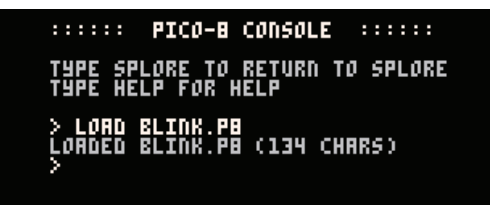

Code Editor Press ESC to toggle between Console and Editor

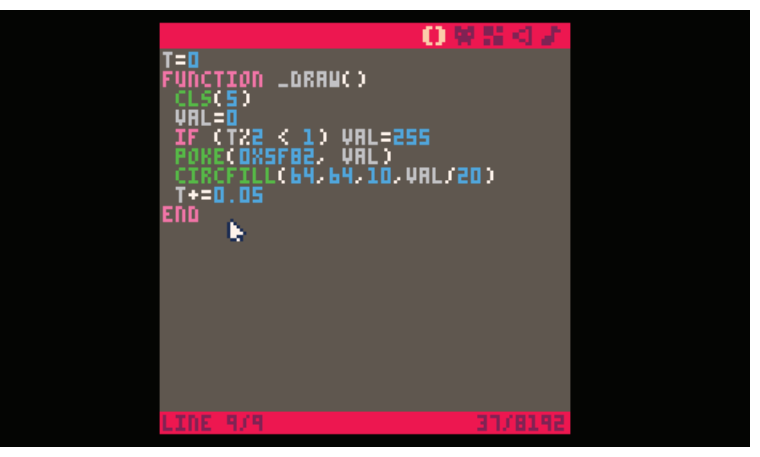

Run Blink Program! ESC to enter Console, type "run", press Return.

:::::: PICO-8 CONSOLE ::::: Type splore to return to splore Type Help For Help > Run

Edit Blink Program! Try changing any of the values below. Then, Run program with new changes.

| Change the Background Color! | Change the Size of the Circle! |
|------------------------------|--------------------------------|
| CLS(9) to                    | CIRCFILL(64,64,10,VAL/11) to   |
| CLS(14)                      | CIRCFILL(64,64,30,VAL/11)      |
| Connect the LED to GPIO2!    | Change the Blink Rate!         |
| POKE(0X5F82, VAL) to         | T += 0.05 to                   |
| POKE(0X5F83, VAL)            | T += 0.1                       |